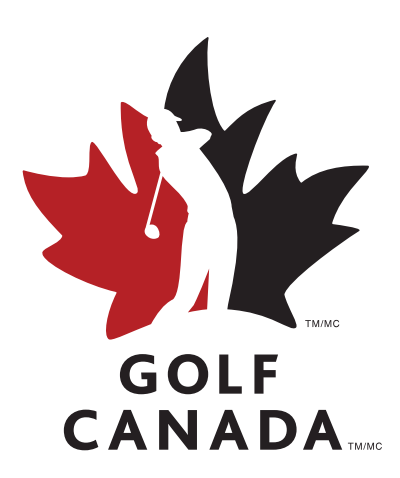

## App User Guide

UPDATED SEPTEMBER 15, 2020

# **Table of Contents**

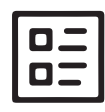

**HOME SCREEN** 

- 3 Feed
- 4 <u>Menu</u>

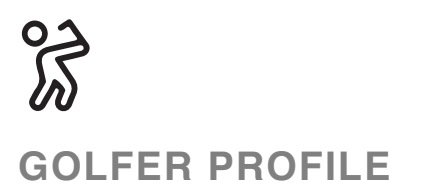

- 5 Golfer Profile
- 6 Enter Score

000

MORE

15 More Options

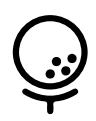

**ENTER A SCORE** 

- 7 Past Round
- 8 New Round: Setup
- 9 New Round: Hole by Hole
- 10 New Round: GPS NEW

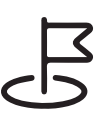

**GOLF COURSES** 

- 11 Find a Course
- 12 Course Profile
- 13 Course Handicap

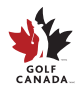

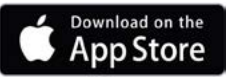

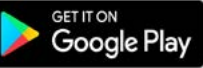

#### Home Feed

MEMBER SUPPORT

GOLF

members@golfcanada.ca or 1-800-263-0009 x399

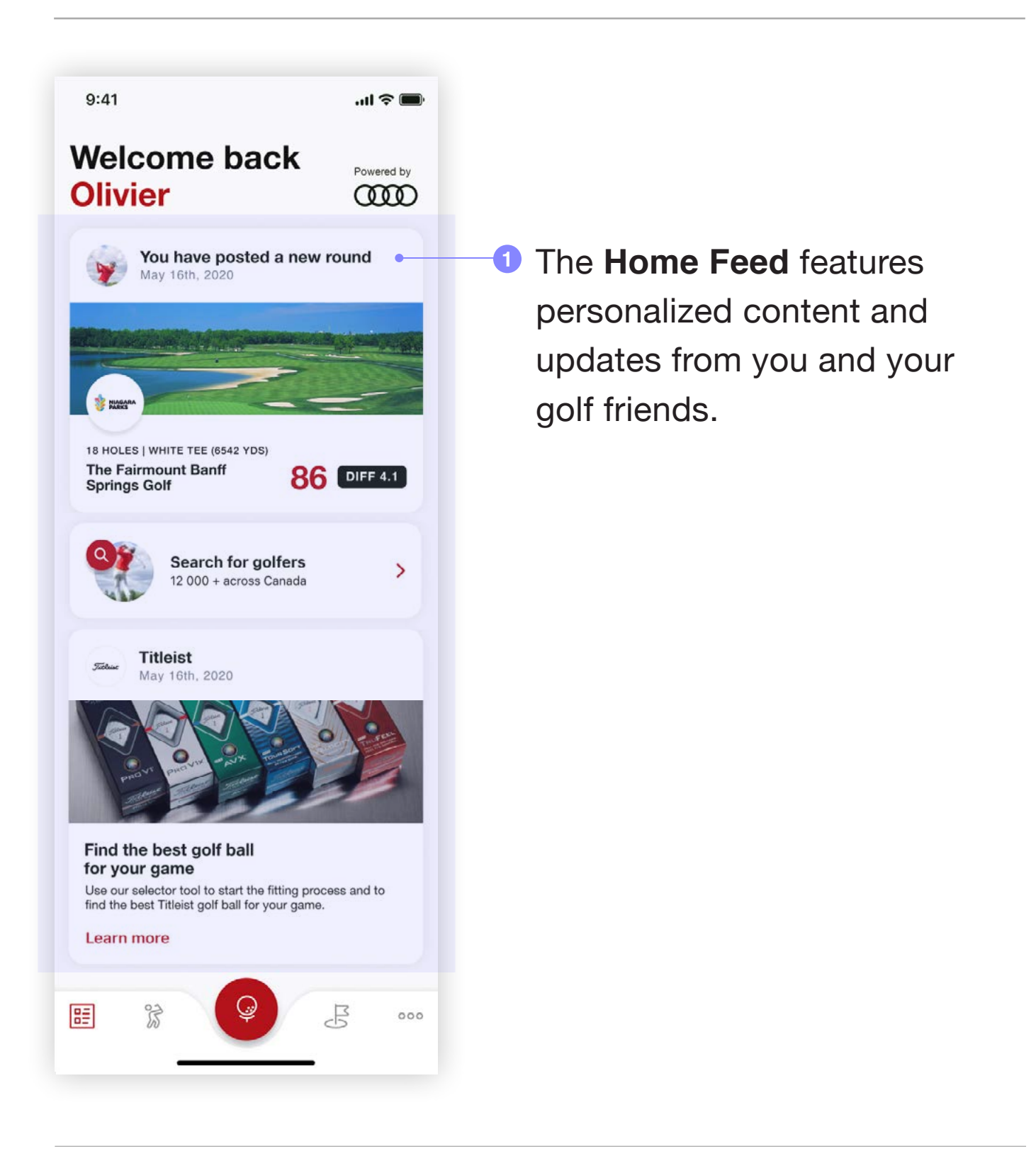

Download on the

App Store

GET IT ON

Google Play

#### Home Menu

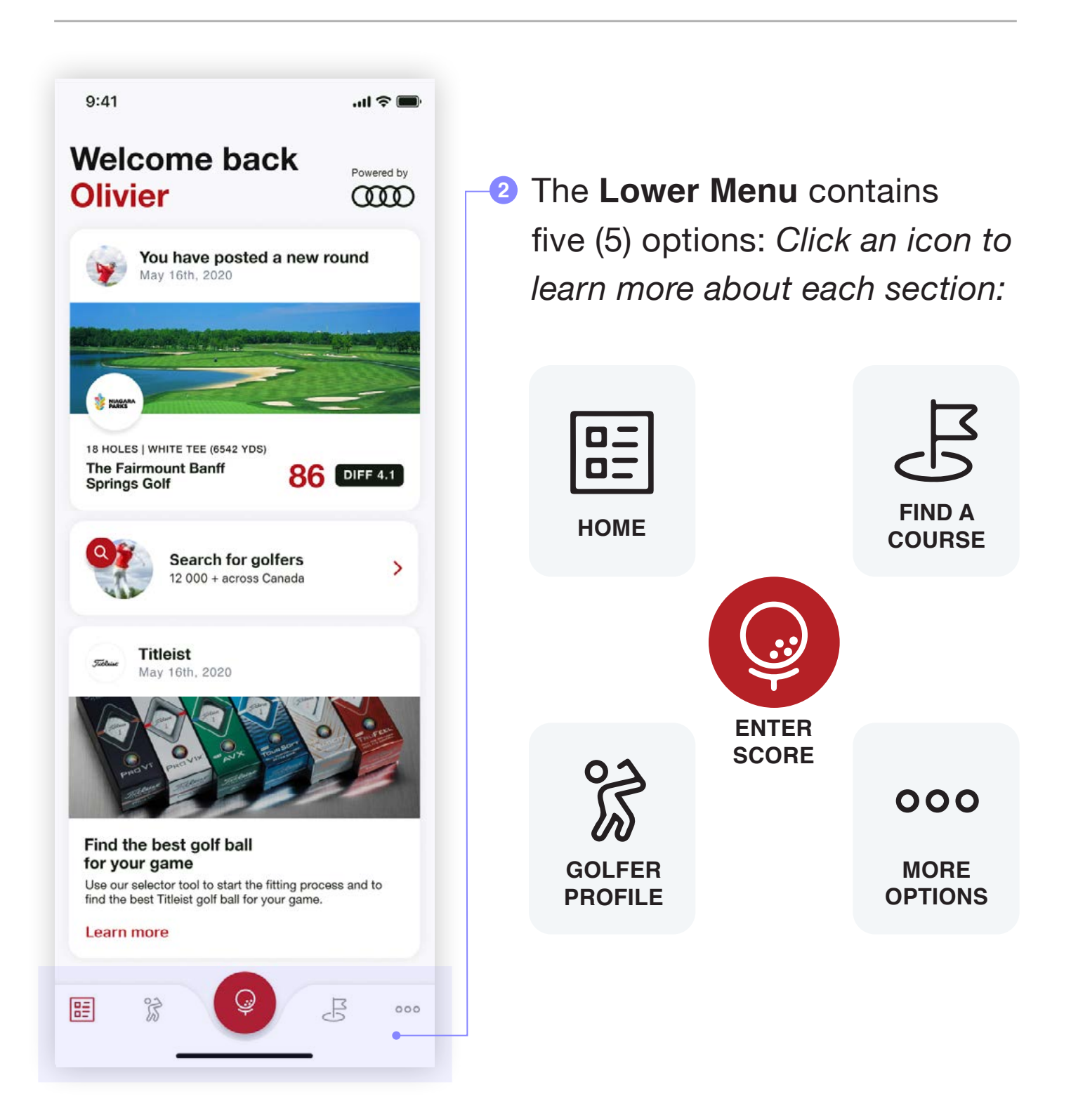

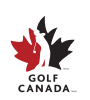

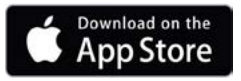

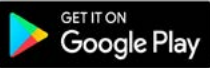

## **Golfer Profile**

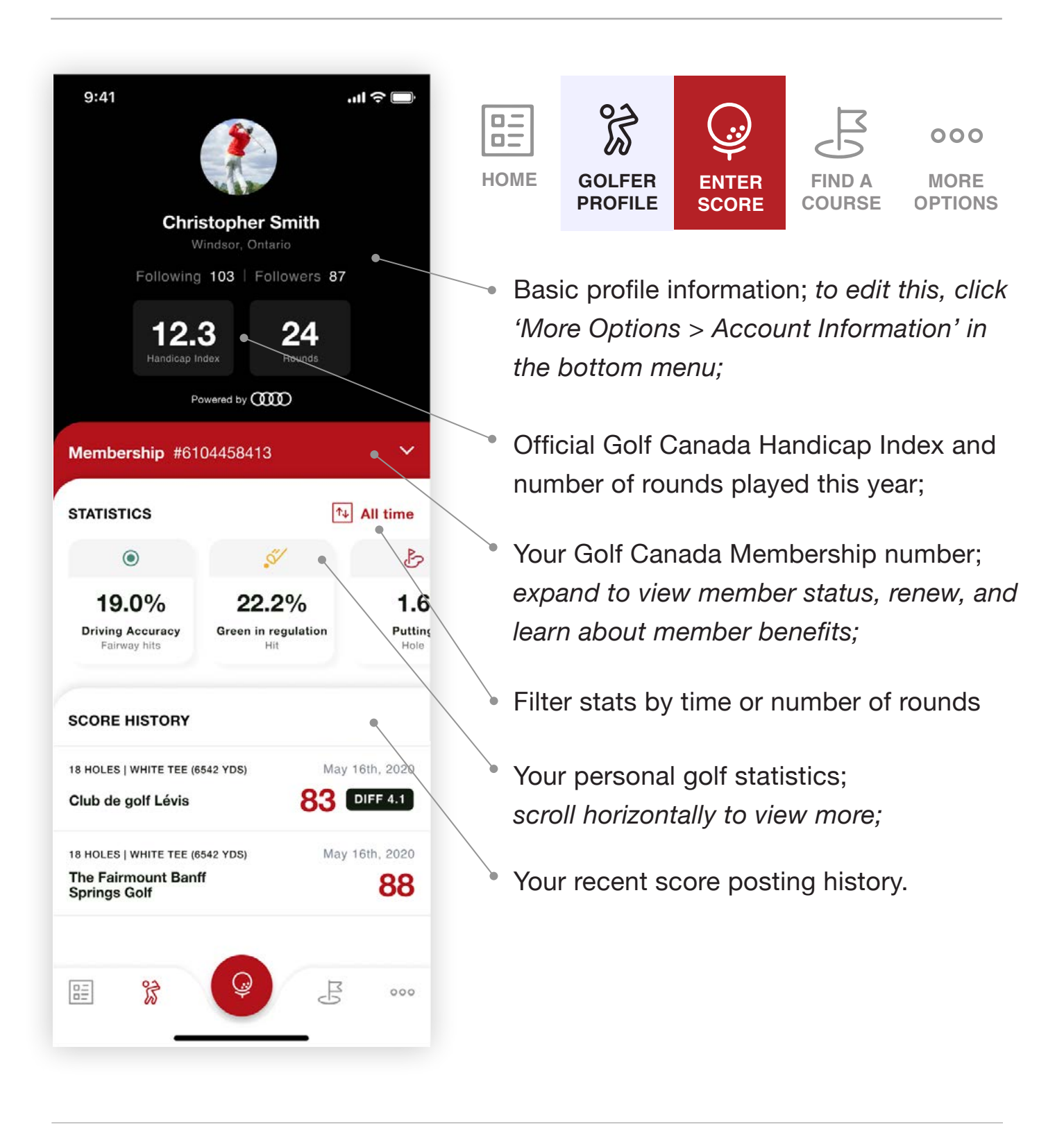

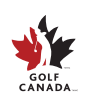

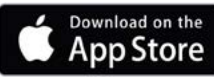

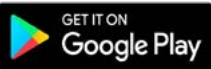

#### **Enter Score**

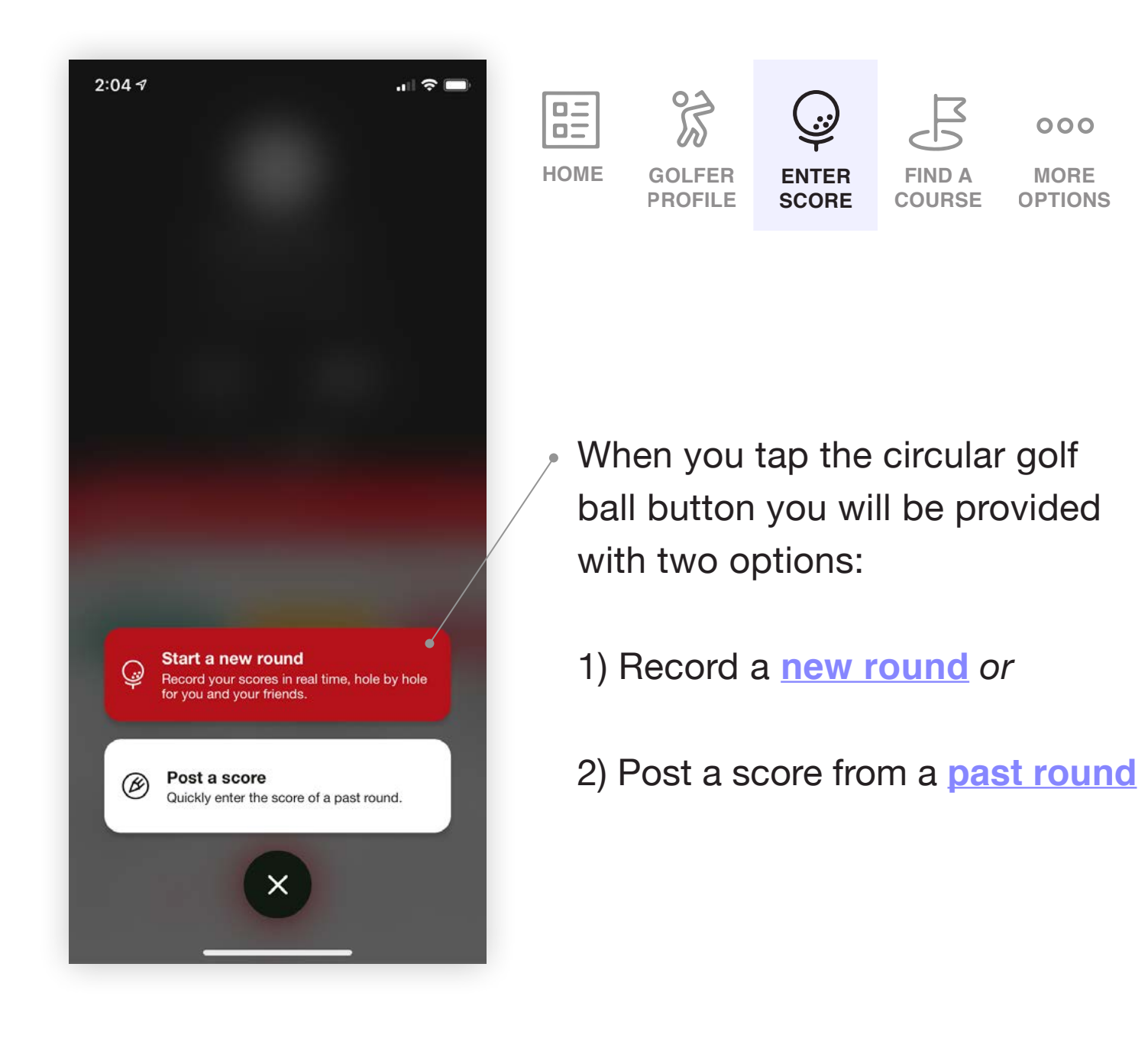

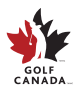

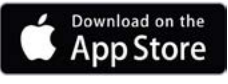

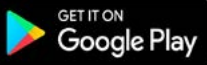

#### **Post a Past Score**

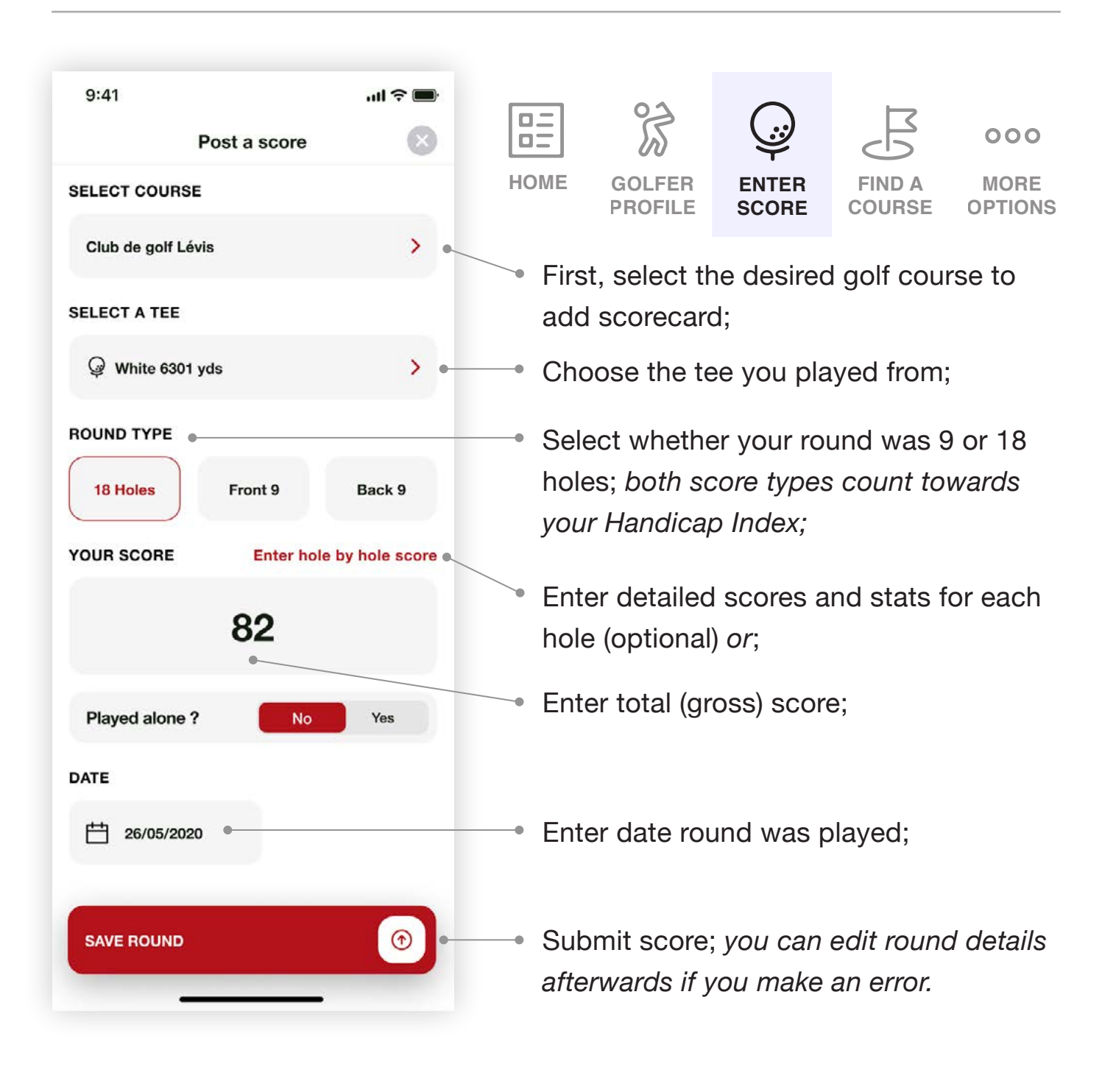

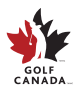

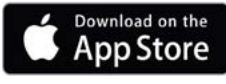

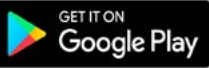

#### New Round: Setup

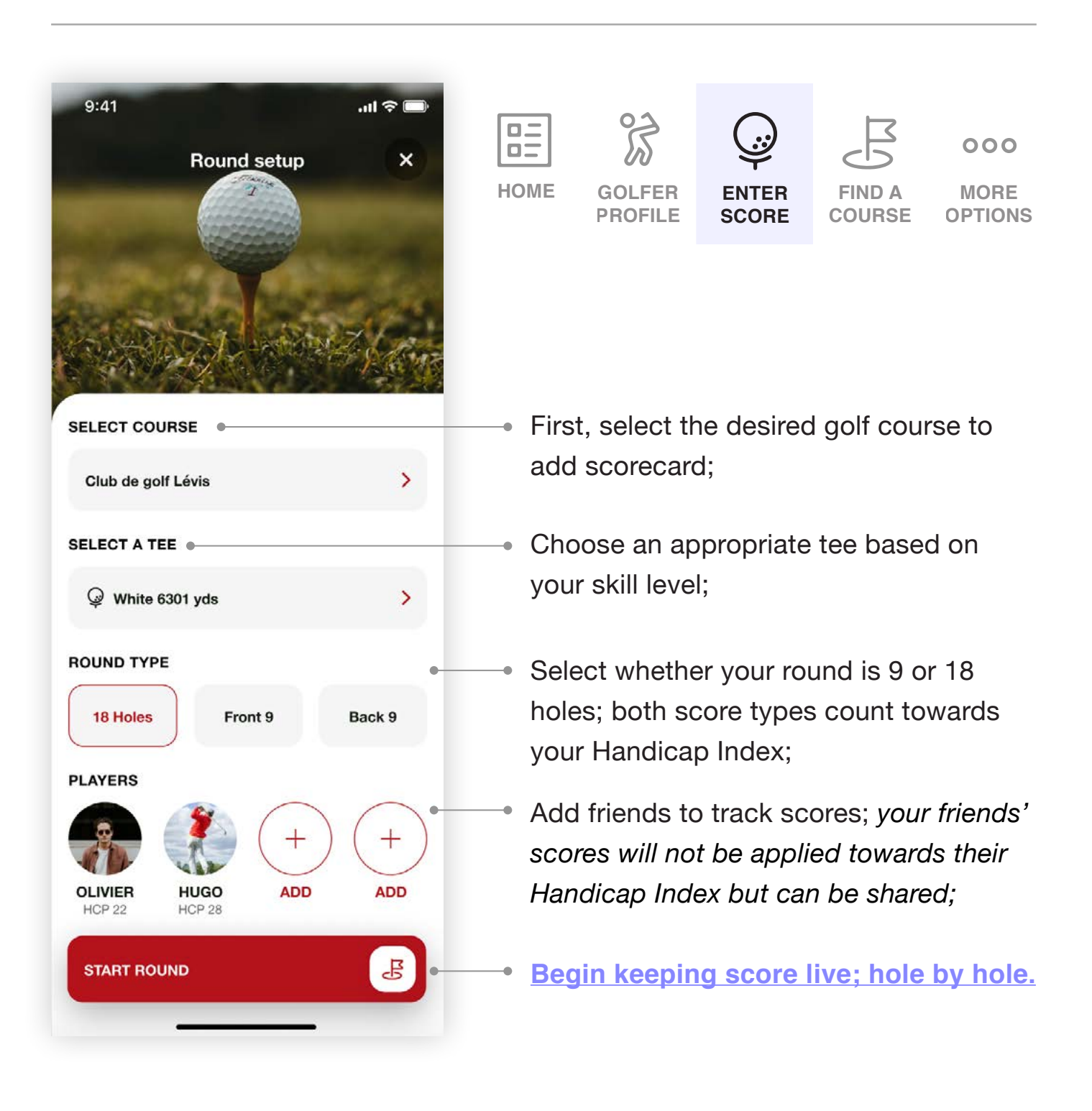

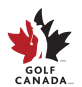

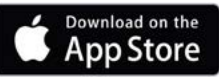

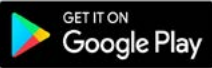

#### New Round: Hole by Hole

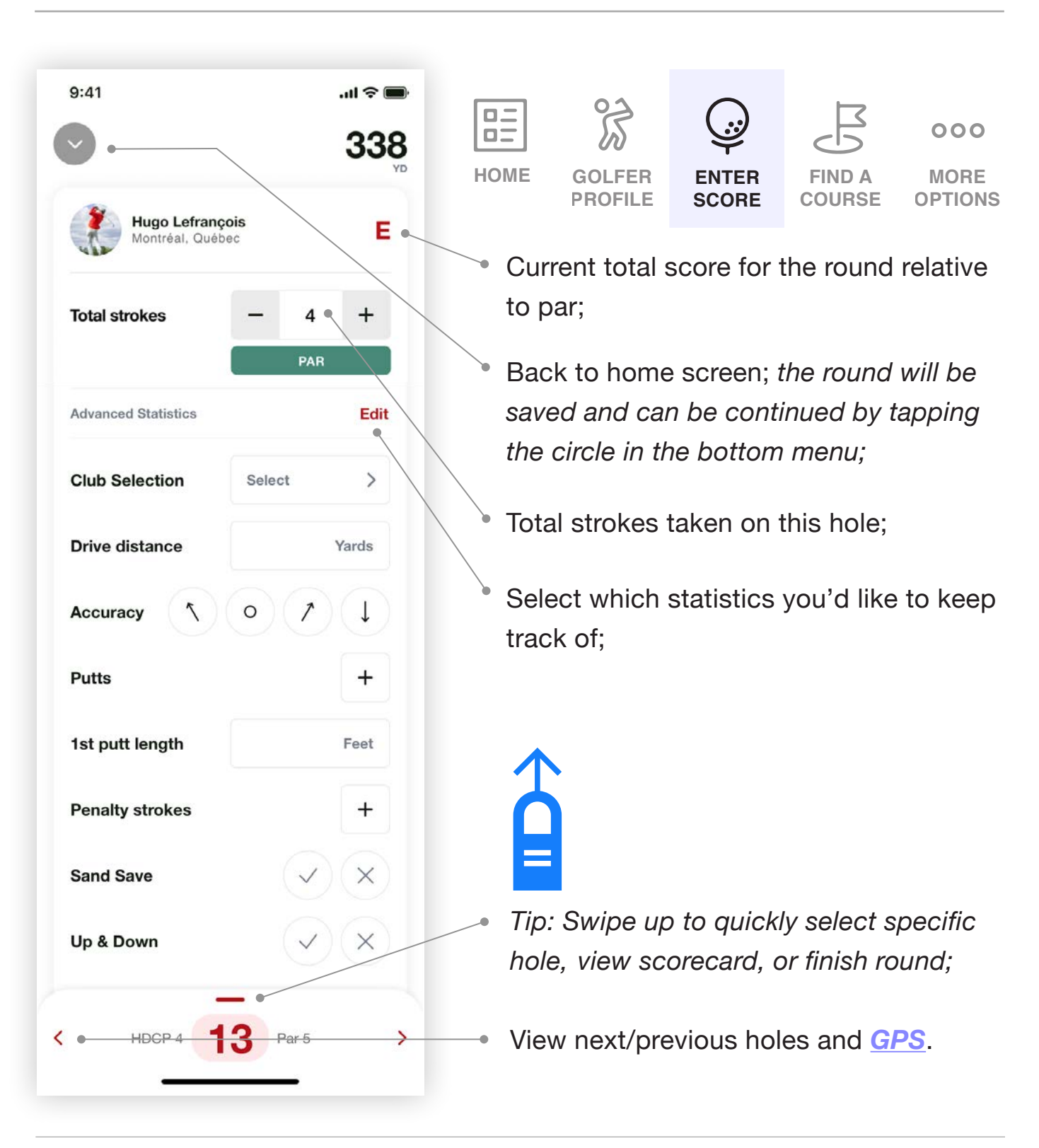

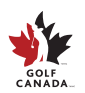

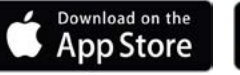

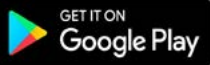

## New Round: GPS

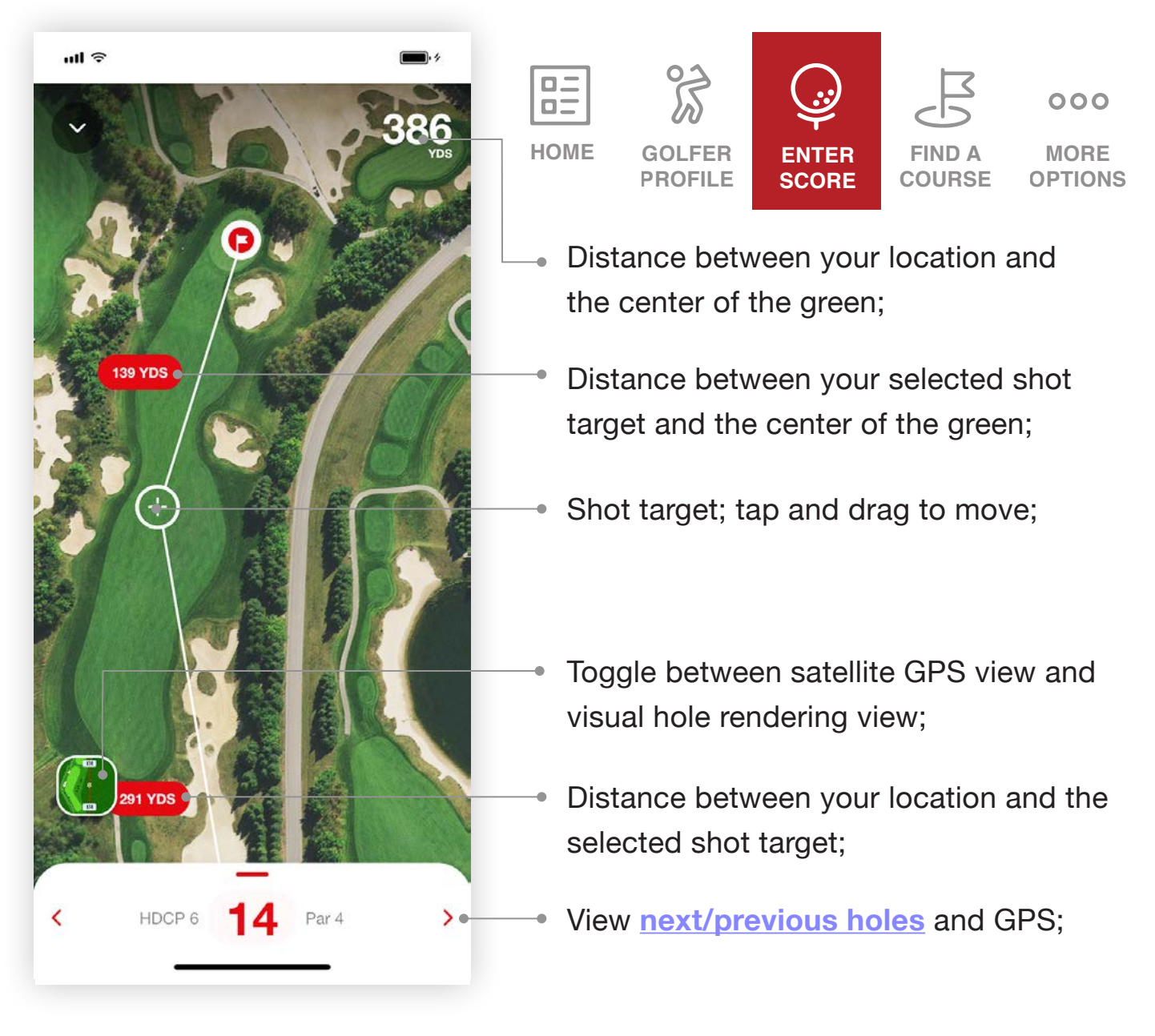

Tip: Swipe on the left or right sides of the screen to quickly transition between hole by hole scoring and GPS.

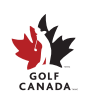

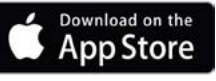

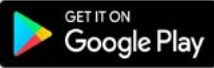

#### Find a Course Home

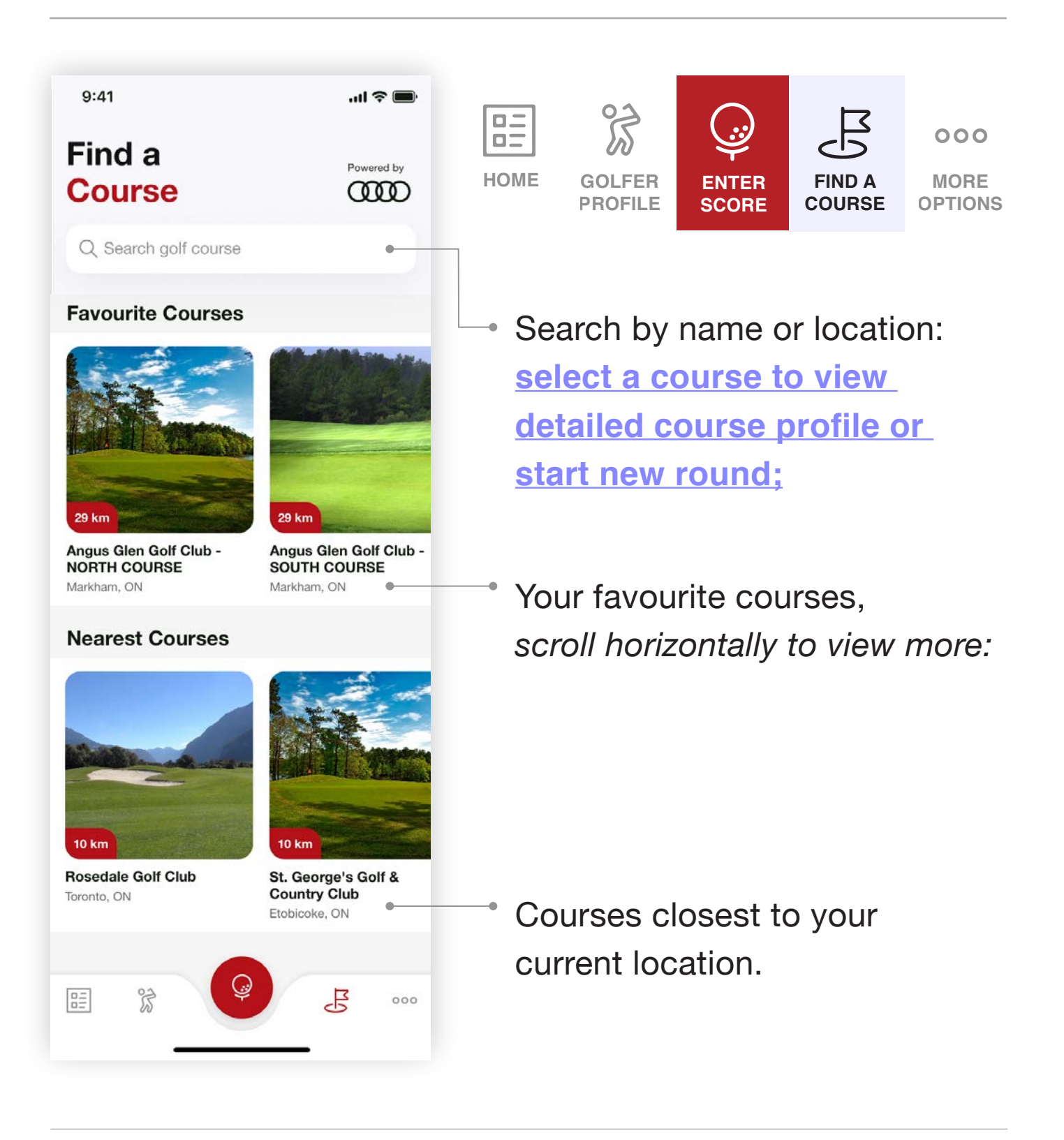

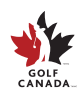

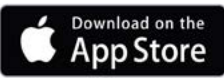

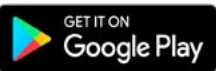

#### Find a Course Profile

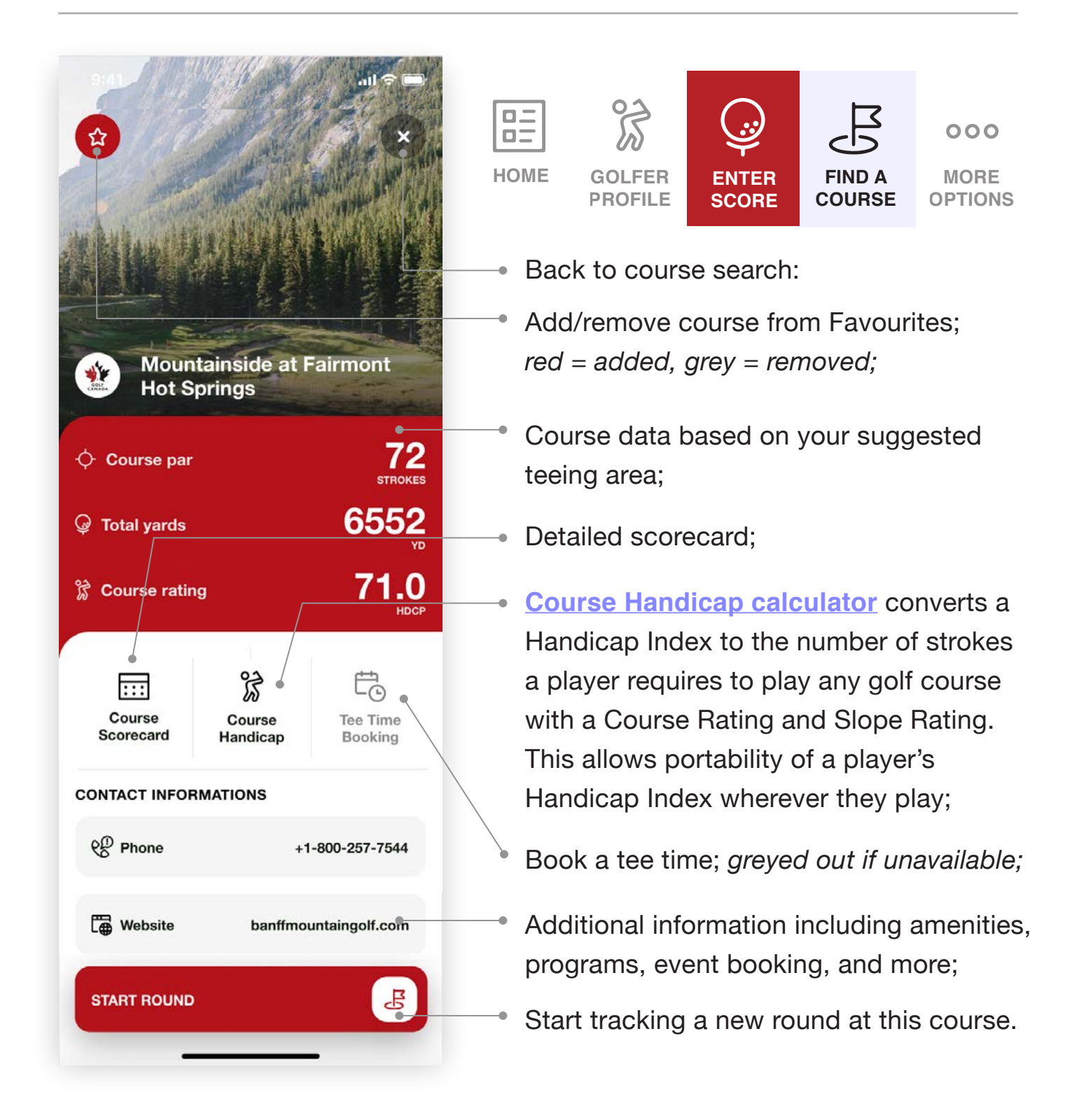

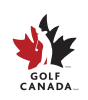

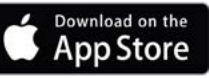

Google Pla

#### **Course Handicap** Calculator

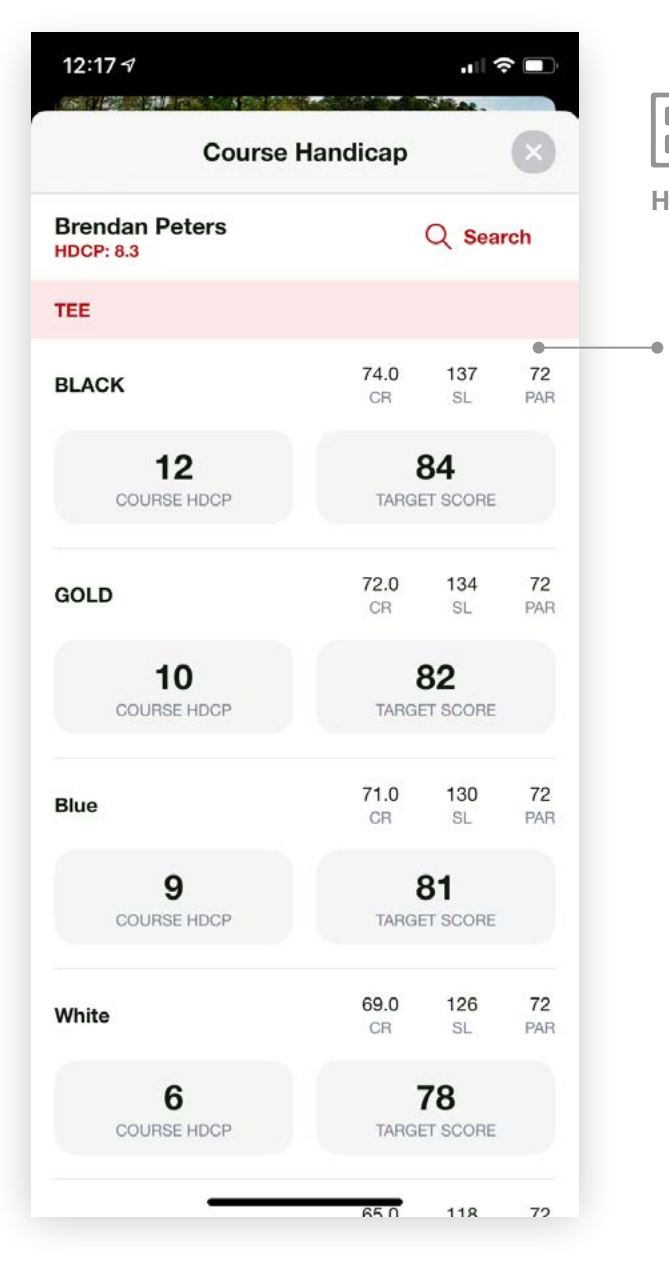

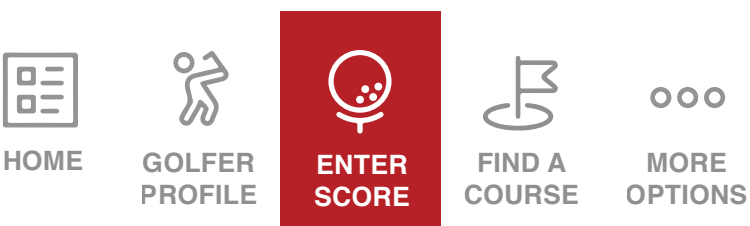

Use this tool to calculate your Course Handicap: for handicap purposes, a Course Handicap is used to determine the number of strokes that a player receives (or gives) on any golf course and for the correct application of net par and net double bogey adjustments.

#### DEFINITIONS

**Course Rating -** An indication of the difficulty of a golf course for the scratch player under normal course and weather conditions.

**Playing Handicap -** For equity purposes, the Playing Handicap calculation determines the number of strokes each player gives or receives, to ensure that all players can enjoy a fair and equitable game when playing with or competing against one another.

**Slope -** An indication of the relative difficulty of a golf course for players who are not scratch players compared to players who are scratch players.

Click here for more information about Course Handicap and Playing Handicap Calculation.

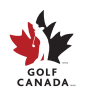

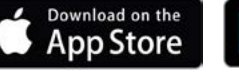

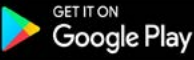

#### **Course Handicap** Calculator

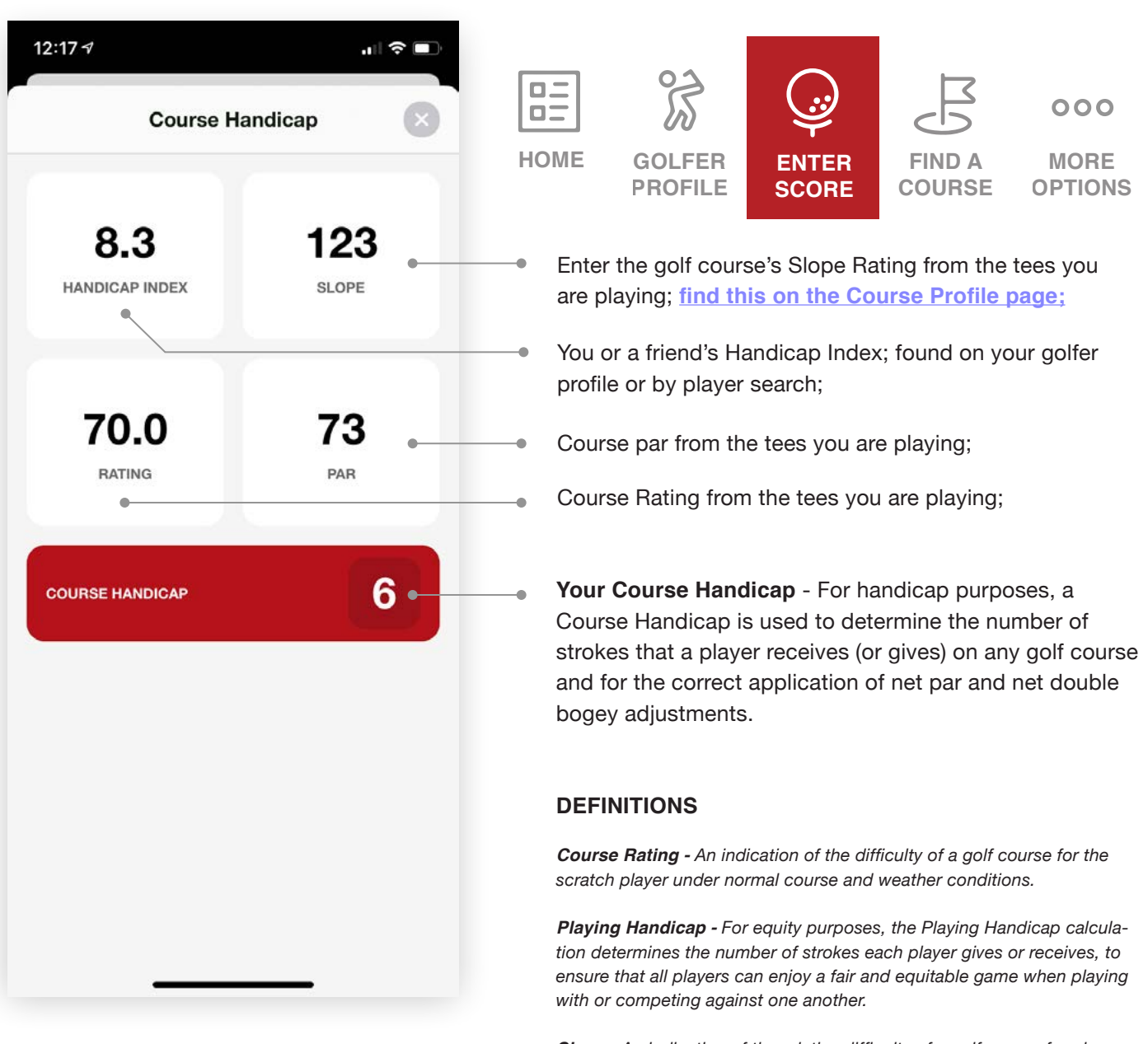

**Slope -** An indication of the relative difficulty of a golf course for players who are not scratch players compared to players who are scratch players.

<u>Click here for more information about Course Handicap</u> and Playing Handicap Calculation.

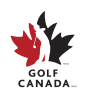

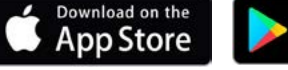

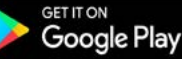

## **More Options**

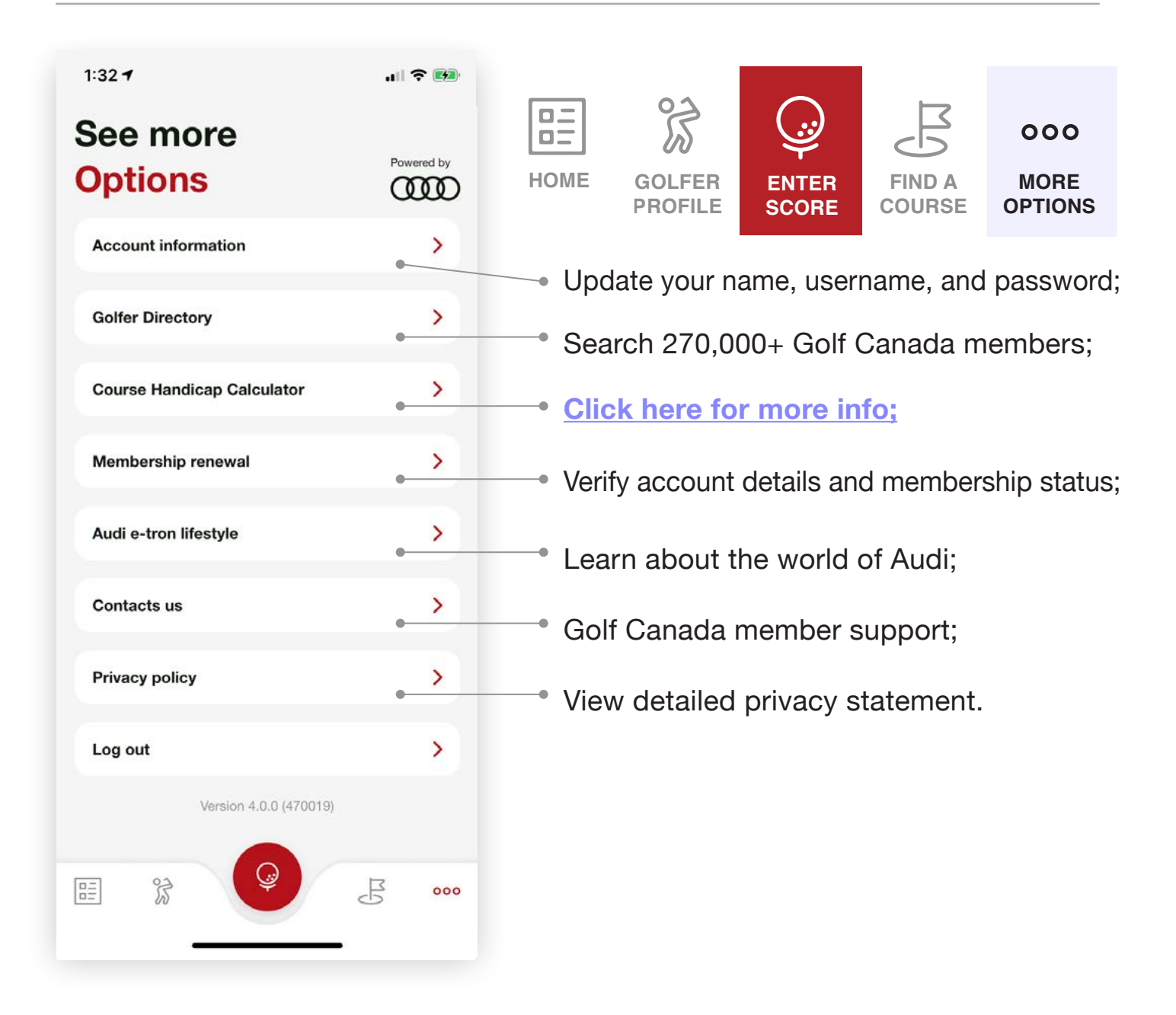

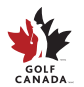

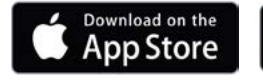

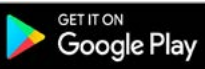

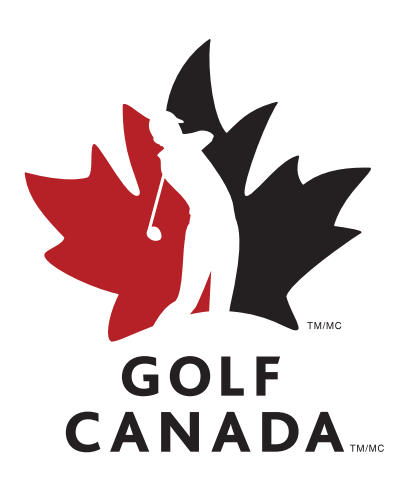

#### HAVE QUESTIONS?

Our member services team will be happy to help!

members@golfcanada.ca or 1-800-263-0009 x399